Sistema: Futura Farmácia Server

## Caminho: Configurações > Parâmetros - Farmácia

## Referência: FFS24

**Como Funciona**: Esta tela é utilizada para parametrizar e restringir determinadas telas ou configurações do sistema.

Para isso, acesse o caminho indicado acima e o sistema abrirá a tela abaixo:

| Editar [F3]   | Excluir    | Gravar [F10] Cancelar [F9] |                      |
|---------------|------------|----------------------------|----------------------|
| onsulta Princ | ipal       |                            |                      |
| Razao Social  |            |                            |                      |
| Fantasia      |            |                            | Pesquisar            |
| CNPJ / CPF    |            | Codigo                     |                      |
|               |            |                            | Limpar Pesquisa [F4] |
| Codigo Razad  | Social     | Fantasi                    | a                    |
| 1 EADN        | INCONTESTE | FARMA                      | CIA TESTE            |

## Aba Consulta

**Consulta**: Esta aba é utilizada para consultar e selecionar a empresa que deseja realizar as parametrizações. Ao encontra-la clique em *Editar F3.* 

## **Aba Principal**

**Padrões:** Esta aba é utilizada para habilitar os serviços utilizados no estabelecimento, conforme exemplo abaixo:

×

| Parame                                               | Parametros - Farmacia                                                             |                    |                   |                        |  |  |
|------------------------------------------------------|-----------------------------------------------------------------------------------|--------------------|-------------------|------------------------|--|--|
| Editar                                               | [F3] Excluir                                                                      | Gravar [F10]       | Cancelar [F9]     |                        |  |  |
| Consulta                                             | Principal                                                                         |                    |                   |                        |  |  |
| FARMAG                                               | CIA TESTE                                                                         |                    |                   |                        |  |  |
| Padroes                                              | Farmacia Popular SN                                                               | IGPC Vidalink Func | onal Card TRN Cen | tre e-Pharma ABC Farma |  |  |
| Serviço:<br>Fan<br>SNG<br>Vida<br>Fun<br>TRN<br>E-Pl | s Utilizados<br>mácia Popular<br>iPC<br>alink<br>cional Card<br>I Centre<br>harma |                    |                   |                        |  |  |

# Aba Farmácia Popular

×

**Farmácia Popular**: Esta aba é utilizada para configurar o PBM da farmácia popular no sistema, conforme exemplo abaixo:

| Parametros - Farmacia 🗴        |                                    |                      |                 |                |  |
|--------------------------------|------------------------------------|----------------------|-----------------|----------------|--|
| Editar [F3]                    | Excluir Gravar [F10] Cancelar [F9] |                      |                 |                |  |
| Consulta Princip               | al                                 |                      |                 |                |  |
| FARMACIA TEST                  | E                                  |                      |                 |                |  |
| Padroes Farmaci                | a Popular SNGPC Vidal              | ink Funcional Card   | TRN Centre e-Ph | arma ABC Farma |  |
| Farm. Popular - Login 16532765 |                                    | Тіро                 | Homologação     | ~              |  |
| Farm. Popular - Senh           | a ••••••                           |                      |                 |                |  |
| Tipo de Pagamento              | 11 G FARM                          | POPULAR              |                 |                |  |
| Ministerio da Saude            |                                    |                      |                 |                |  |
| Diretorio de XML               | C:\Futura\Farmacia\                | FarmaciaPopular \XML |                 | 0              |  |
| Farm. Popular - Usu            | arios                              |                      |                 |                |  |
| Induir                         | Alterar Excluir                    |                      |                 |                |  |
| Vendedor                       | 16 G TESTE                         |                      |                 |                |  |
| Тіро                           | Farmácia Popular                   | × .                  |                 |                |  |
| Login                          | 302,492,602-04                     |                      | Gravar          |                |  |
| Senha                          | Cancelar                           |                      |                 |                |  |
|                                | Vendedor                           | Log                  | in              |                |  |
| TESTE                          |                                    | 302,492,602-04       |                 |                |  |
|                                |                                    |                      |                 |                |  |
|                                |                                    |                      |                 |                |  |

Farm. Popular - Login: Login de acesso ao Farmácia Popular;

Tipo: Tipo de Ambiente (Homologação (Teste) / Produção);

×

Farm. Popular - Senha: Senha de acesso ao Farmácia Popular;

Tipo de Pagamento: Indique o pagamento com subtipo PBM;

Ministério da Saúde: "Cliente" responsável pelo pagamento do subsidio gerado;

**Diretório de XML**: Indique o caminho da pasta na qual o sistema irá armazenar os xmls gerados;

## Aba Farm. Popular - Usuários

**Vendedor**: Indique o cadastro do vendedor. Este vendedor deverá possuir um *Usuário* vinculado ao sistema.

Tipo: Será padrão como Farmácia Popular.

Login: Login do vendedor (CPF do vendedor cadastrado no SITE, SEM TRAÇOS/PONTOS).

Senha: Informe a senha cadastrada;

#### Aba SNGPC

×

**SNGPC**: Esta aba é utilizada para configurar o PBM para utilizar o SNGPC no sistema, conforme exemplo abaixo:

| Parametros - F                                  | Parametros - Farmacia                          |                                                       |  |  |  |  |
|-------------------------------------------------|------------------------------------------------|-------------------------------------------------------|--|--|--|--|
| Editar [F3]                                     | Excluir                                        | Gravar [F10] Cancelar [F9]                            |  |  |  |  |
| Consulta Princ                                  | tipal                                          |                                                       |  |  |  |  |
| FARMACIA TE                                     | STE                                            |                                                       |  |  |  |  |
| Padroes Farma                                   | acia Popular SNGPC                             | Vidalink Funcional Card TRN Centre e-Pharma ABC Farma |  |  |  |  |
| SNGPC - CPF Resp                                | SNGPC - CPF Responsavel Tecnico 630.320.904-15 |                                                       |  |  |  |  |
| Tipo Pedido SNGPO                               | Saldo Inicial                                  | 53 😱 AJUSTE SNGPC                                     |  |  |  |  |
| Diretorio de XML                                | C:\Futu                                        | ra \Farmacia \SNGPC                                   |  |  |  |  |
| SNGPC - Usuarios<br>Incluir<br>Vendedor<br>Tipo | s Alterar 16 SNGPC                             | Excluir                                               |  |  |  |  |
| Login                                           | nossasenhoradocarmosng                         | Gravar                                                |  |  |  |  |
| Senha                                           | •••••                                          | Cancelar                                              |  |  |  |  |
|                                                 | Vendedor                                       | Login                                                 |  |  |  |  |
| TESTE                                           |                                                | nossasenhoradocarmosngpc@gmail.c                      |  |  |  |  |
|                                                 |                                                |                                                       |  |  |  |  |

**SNGPC - CPF Responsável Técnico**: Neste campo insira o CPF do farmacêutico responsável;

Tipo Pedido SNGPC Saldo Inicial: Insira neste campo o tipo de pedido;

**Diretório de XML**: Indique o caminho da pasta na qual o sistema irá armazenar os xmls gerados;

#### Aba SNGPC - Usuários

**Vendedor**: Indique o cadastro do vendedor. Este vendedor deverá possuir um *usuário* vinculado ao SNGPC.

Tipo: Será padrão como SNGPC;

# Login: Login do vendedor (CPF do vendedor cadastrado no SITE, SEM TRAÇOS/PONTOS).

Senha: Informe a senha cadastrada;

## Aba Vidalink

**Vidalink**: Esta aba é utilizada para configurar o PBM do Vidalink no sistema, conforme exemplo abaixo:

| Parametros - Farmacia           |               |                   |                |                      |         |  |
|---------------------------------|---------------|-------------------|----------------|----------------------|---------|--|
| Editar [F3]                     | Excluir       | Gravar [F10]      | Cancelar [F9]  |                      |         |  |
| Consulta Princip                | al            |                   |                |                      |         |  |
| FARMACIA TEST                   | E             |                   |                |                      |         |  |
| Padroes Farmaci                 | a Popular SNG | SPC Vidalink Func | ional Card TRN | I Centre e-Pharma AB | C Farma |  |
| Tipo de Pagamento 13 😱 VIDALINK |               |                   |                |                      |         |  |
|                                 |               |                   |                |                      |         |  |
|                                 |               |                   |                |                      |         |  |
|                                 |               |                   |                |                      |         |  |

Tipo de Pagamento: Insira neste campo o tipo de pagamento criado para o Vidalink.

#### **Aba Funcional Card**

**Funcional Card**: Esta aba é utilizada para configurar o PBM do Funcional Card no sistema, conforme exemplo abaixo:

×

| Parametros - Farmacia 🗴 |               |               |               |                   |           |
|-------------------------|---------------|---------------|---------------|-------------------|-----------|
| Editar [F3]             | Excluir       | Gravar [F10]  | Cancelar [F9] |                   |           |
| Consulta Principal      |               |               |               |                   |           |
| FARMACIA TESTE          |               |               |               |                   |           |
| Padroes Farmacia F      | Popular SNGPC | Vidalink Func | ional Card    | I Centre e-Pharma | ABC Farma |
| Tipo de Pagamento       | 14 😱 F        | UNCIONAL CARD |               |                   |           |
|                         |               |               |               |                   |           |
|                         |               |               |               |                   |           |
|                         |               |               |               |                   |           |

**Tipo de Pagamento**: Insira neste campo o tipo de pagamento criado para o Funcional Card.

## Aba TRN Centre

×

**TRN Centre**: Esta aba é utilizada para configurar o PBM do TRN Centre no sistema, conforme exemplo abaixo:

| Parametros - Farmacia × |                                                                     |  |  |  |  |  |  |
|-------------------------|---------------------------------------------------------------------|--|--|--|--|--|--|
| Editar [F3]             | Excluir Gravar [F10] Cancelar [F9]                                  |  |  |  |  |  |  |
| Consulta Principal      | Consulta Principal                                                  |  |  |  |  |  |  |
| FARMACIA TESTE          |                                                                     |  |  |  |  |  |  |
| Padroes Farmacia P      | Popular SNGPC Vidalink Funcional Card TRN Centre e-Pharma ABC Farma |  |  |  |  |  |  |
| Fonte Pagadora          | 33 😱 TESTE                                                          |  |  |  |  |  |  |
| Tipo de Pagamento       | 16 TRN CENTRE                                                       |  |  |  |  |  |  |
| TRN - Usuarios          |                                                                     |  |  |  |  |  |  |
| Induir Alterar          | Excluir                                                             |  |  |  |  |  |  |
| Vendedor                | 31 TESTE FUNCIONARIO                                                |  |  |  |  |  |  |
| Login                   | teste Tipo TRN Centre 🗸                                             |  |  |  |  |  |  |
| Senha                   | ••••• Gravar Cancelar                                               |  |  |  |  |  |  |
| V                       | rendedor Login                                                      |  |  |  |  |  |  |
| TESTE FUNCIONARIO       | De leste                                                            |  |  |  |  |  |  |
|                         |                                                                     |  |  |  |  |  |  |

Fonte Pagadora: Insira neste campo a fonte pagadora referente ao PBM;

Tipo de Pagamento: Selecione o tipo de pagamento;

#### Aba TRN - Usuários

×

**Vendedor**: Indique o cadastro do vendedor. Este vendedor deverá possuir um *usuário* vinculado ao TRN.

Login: Login do vendedor (CPF do vendedor cadastrado no SITE, SEM TRAÇOS/PONTOS).

Tipo: Será padrão como TRN Centre;

Senha: Informe a senha cadastrada;

Aba e-Pharma

**e-Pharma**: Esta aba é utilizada para configurar o PBM do e-Pharma no sistema, conforme exemplo abaixo:

| Parametros - Farmacia × |                |                  |                                          |  |  |
|-------------------------|----------------|------------------|------------------------------------------|--|--|
| Editar [F3]             | Excluir        | Gravar [F10]     | Cancelar [F9]                            |  |  |
| Consulta Princi         | pal            |                  |                                          |  |  |
| FARMACIA TES            | TE             |                  |                                          |  |  |
| Padroes Farmad          | ia Popular SNG | PC Vidalink Func | ional Card TRN Centre e-Pharma ABC Farma |  |  |
| Tipo de Pagamer         | nto 15         | E-PHARMA         |                                          |  |  |

Tipo de Pagamento: Insira neste campo o tipo de pagamento criado para o e-Pharma.

#### Aba ABC Farma

×

**ABC Farma**: Esta aba é utilizada para configurar o ABC Farma no sistema, ela só poderá ser editada com usuário *Super Administrador*, para isso contate nosso suporte técnico.

| Parametros - Farr                  | macia 🕺                |                  |                                            |  |  |  |
|------------------------------------|------------------------|------------------|--------------------------------------------|--|--|--|
| Editar [F3]                        | Excluir                | Gravar [F10]     | Cancelar [F9]                              |  |  |  |
| Consulta Principa<br>FARMACIA TEST | al<br>E                |                  |                                            |  |  |  |
| Padroes Farmacia<br>Editar         | Popular SNG            | 5PC Vidalink Fur | ncional Card TRN Centre e-Pharma ABC Farma |  |  |  |
| CNPJ Associado                     | 991                    | 23456000101      |                                            |  |  |  |
| Senha Portal ABC Fi                | Senha Portal ABC Farma |                  |                                            |  |  |  |
|                                    |                        |                  |                                            |  |  |  |
|                                    |                        |                  |                                            |  |  |  |

CNPJ Associado: Insira o CNPJ do associado ao ABC Farma.

Senha Portal ABC Farma: Digite a senha do portal.

Como Configurar Parâmetros do Futura Farmácia? - FFS24

×